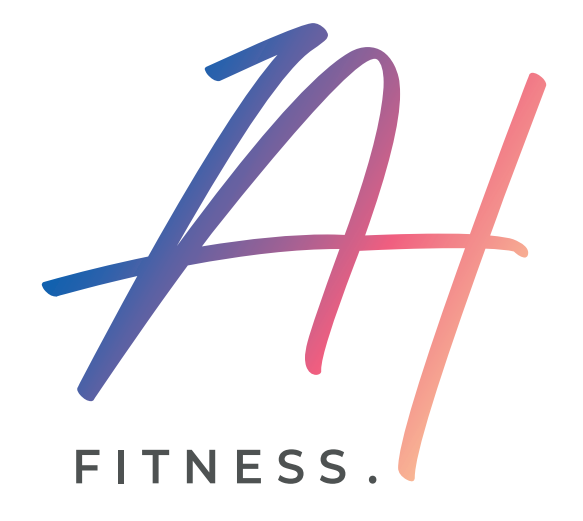

# GUIDE BOOKYWAY ADHÉRENT

www.ah-fitness.fr

OXIRINA DESIGN

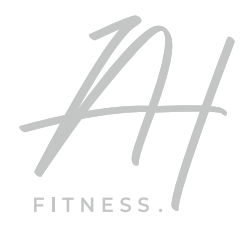

# SOMMAIRE

| Installer Bookyway        | 03 |
|---------------------------|----|
| Présentation de Bookyway  | 04 |
| S'inscrire à un cours     | 05 |
| Se désinscrire d'un cours | 06 |
| Liste d'attente           | 07 |
| Réservations              | 08 |

#### **INSTALLER BOOKYWAY**

• Sur votre mobile, rendez-vous dans votre Play Store (Android) ou App store (iPhone) et recherchez l'application Bookyway, puis installez-la.

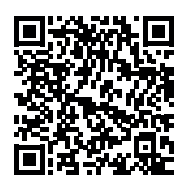

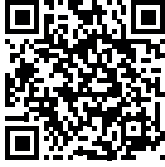

**Play store** 

•

App store

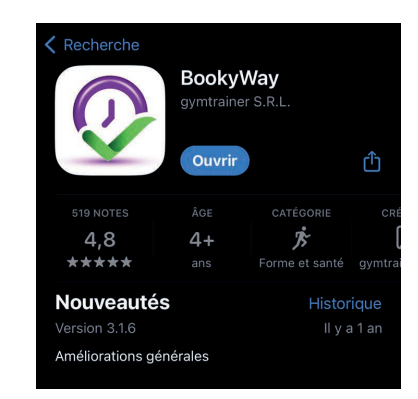

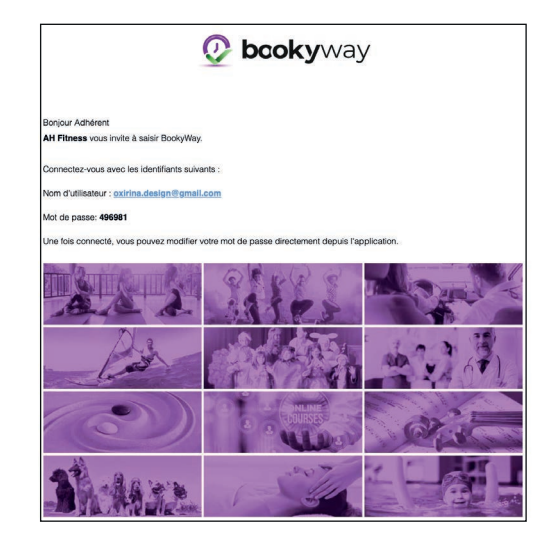

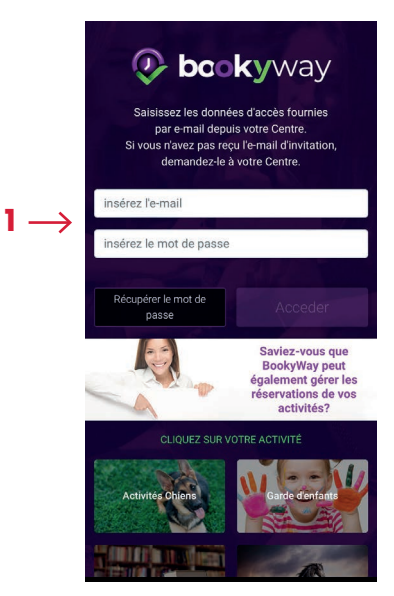

un email avec votre identifiant de connexion et votre mot de passe.

Consultez ensuite vos email. L'Ah Fitness vous a envoyé

• Ouvrez l'application sur votre mobile, et renseignez vos identifiants de connexion (1).

#### PRÉSENTATION DE BOOKYWAY

• Vous serez toujours connecté automatiquement avec vos identifiants à Bookyway, même lorsque vous fermerez l'application.

Pour accèder aux cours proposés par l'Ah Fitness, cliquez sur le bouton principal avec la date du jour (2).

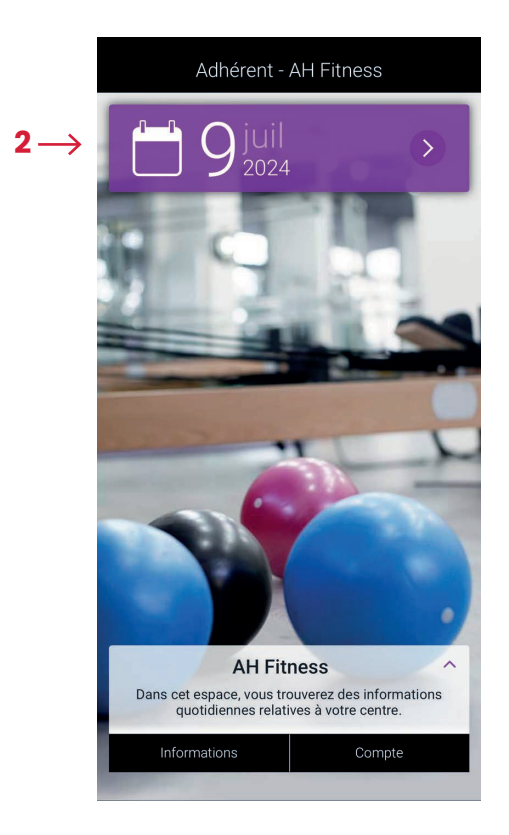

• Vous consultez ici tous les cours soumis à l'inscription, leur date et horaires (3), et leurs places disponibles (4).

Les cours seront affichés et disponibles à l'inscription 48h à l'avance.

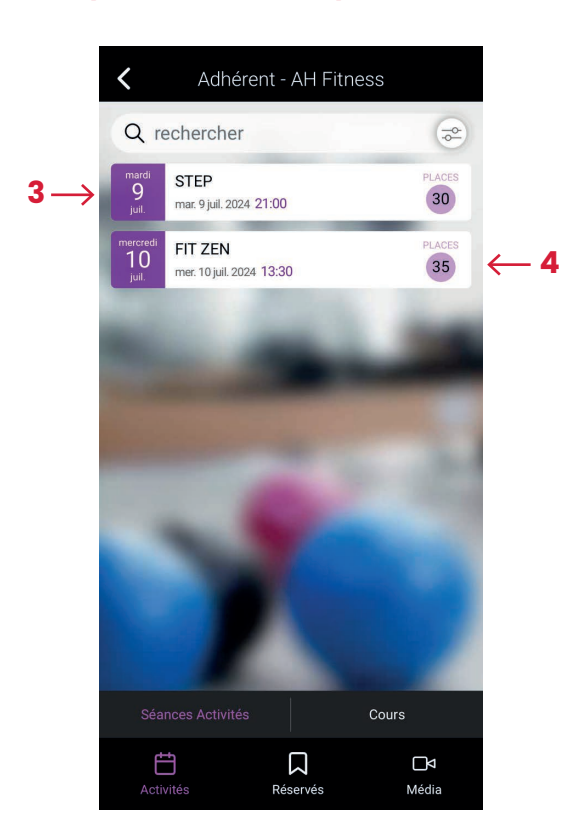

#### S'INSCRIRE À UN COURS

 Pour vous inscrire à un cours, cliquez sur celui que vous souhaitez (5).

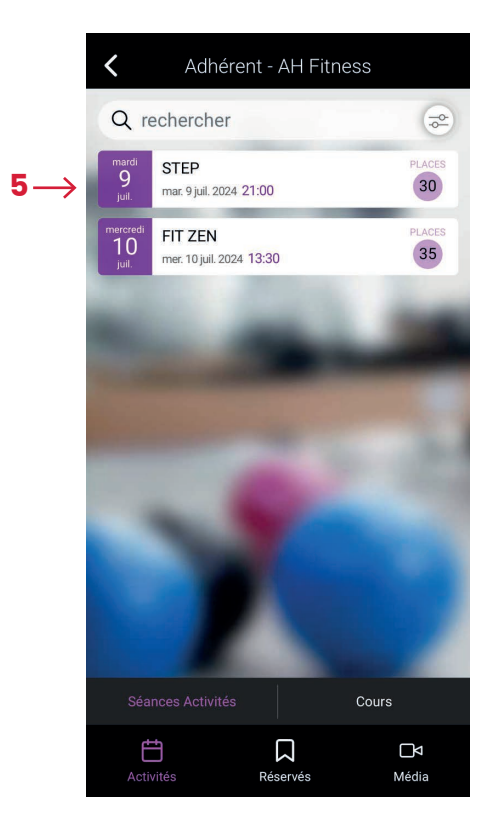

• Cliquez ensuite sur le bouton « Inscrivez-moi » (6).

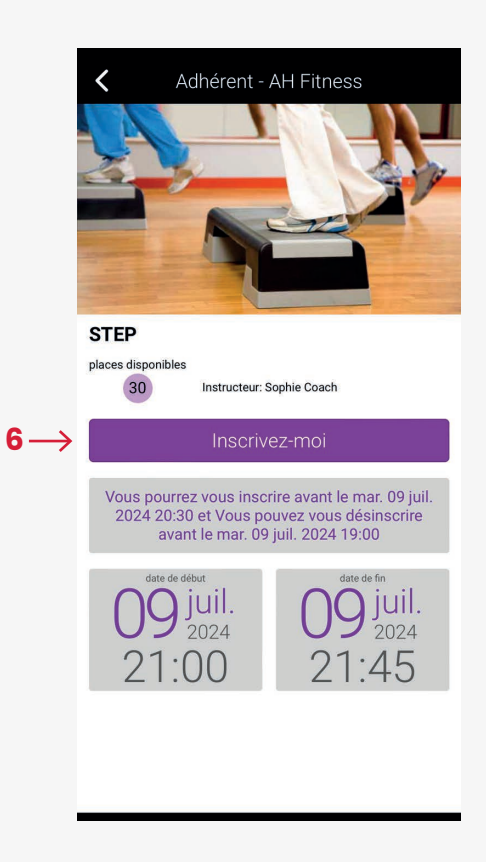

• Une pop-up s'affiche alors, validez votre inscription

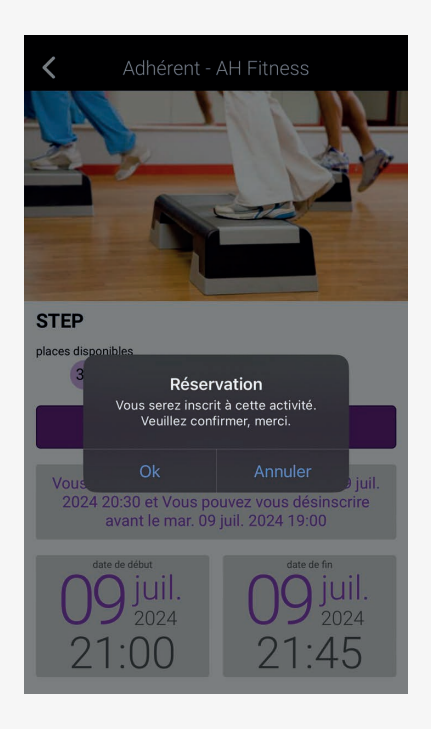

• Votre cours réservé s'inscrit en vert (7).

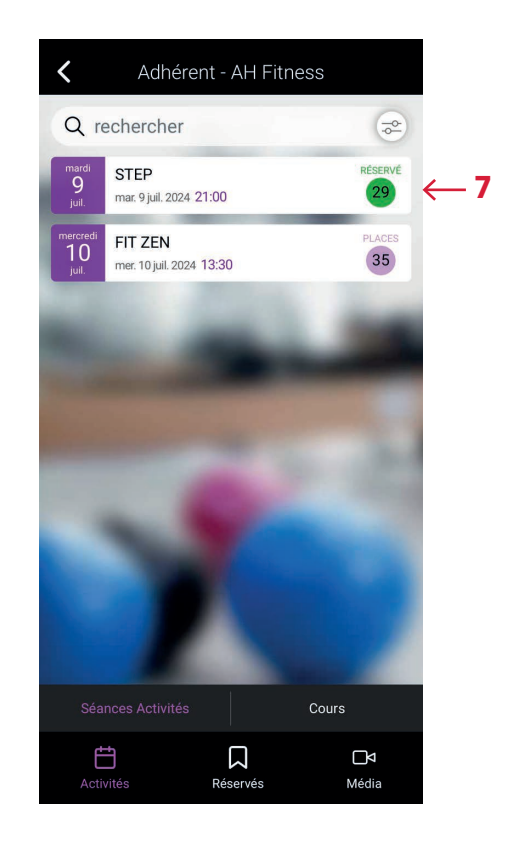

## SE DÉSINSCRIRE D'UN COURS

• Pour vous désinscrire d'un cours, sélectionnez votre cours et le bouton se désinscrire (8).

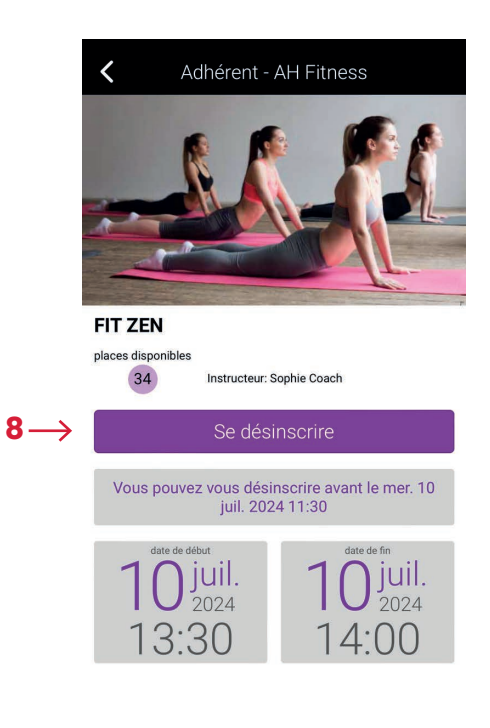

#### LISTE D'ATTENTE

 Il se peut qu'un cours n'ait plus de place disponible. Vous pouvez être placé sur liste d'attente dans le cas où un inscrit se désiste. Sélectionnez le bouton s'Inscrire pour se placer sur la liste d'attente.
Vous serez alors averti par email et l'inscription sera automatique si une place se libère (9).

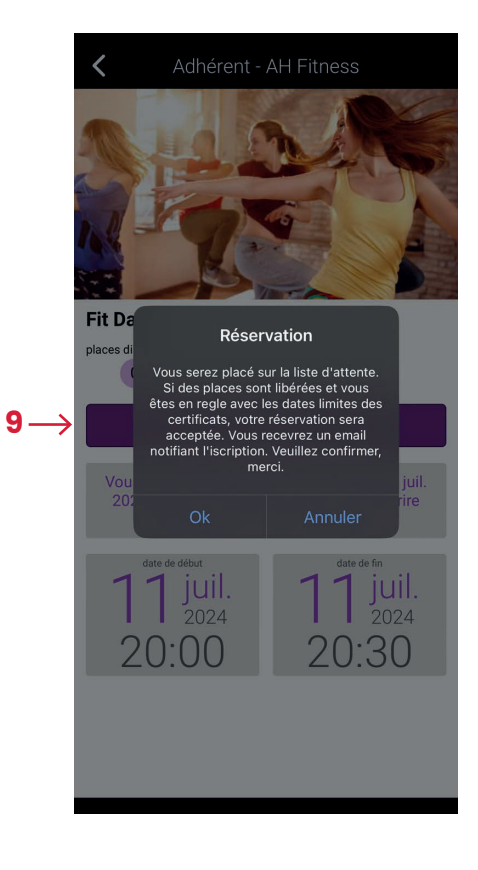

• Votre statut pour ce cours se met alors à jour en orange (10).

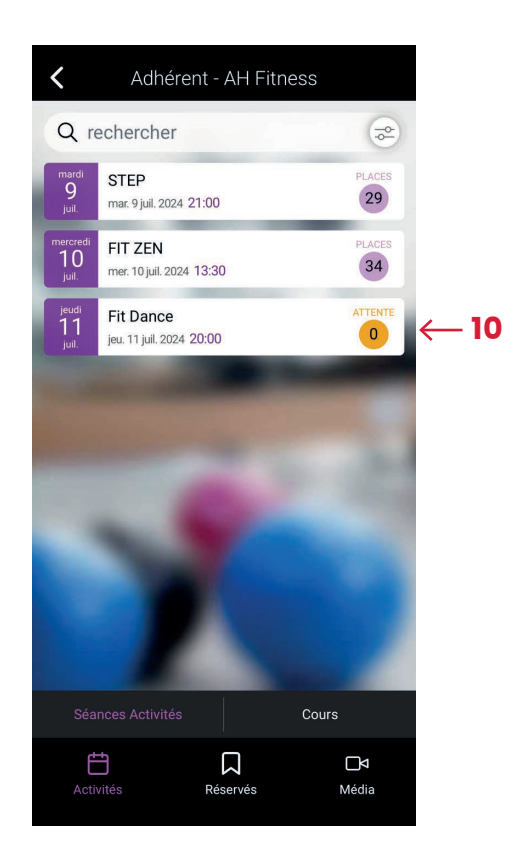

### RÉSERVATIONS

- Tous les cours sont donc soumis à 3 statuts différents :
  - places disponibles
  - inscrit au cours
  - sur liste d'attente

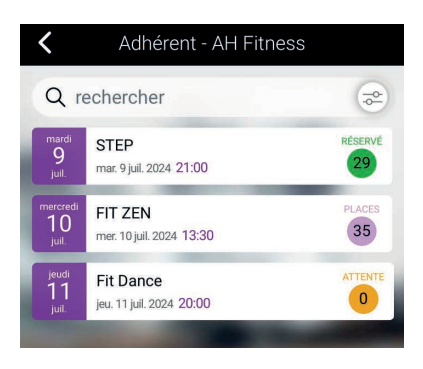

 Vous pouvez également visualiser les cours auxquels vous êtes inscrit dans la rubrique Réservés en bas de l'écran (11)

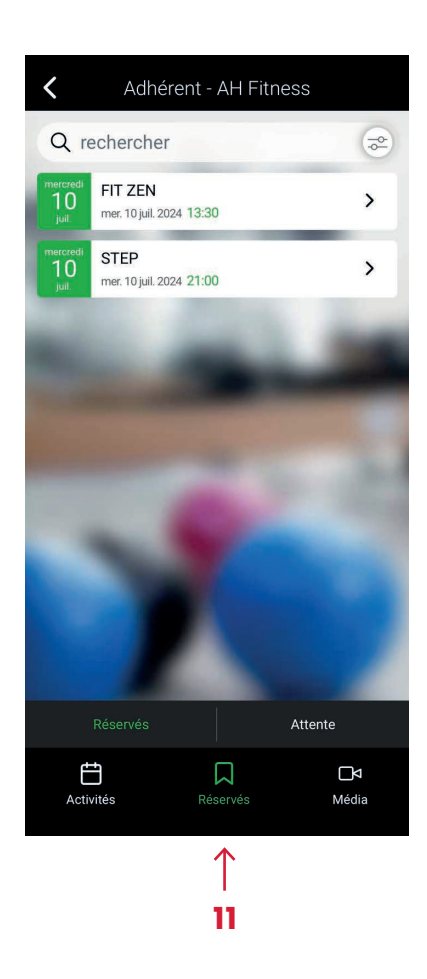